# Kassakuitin luonti

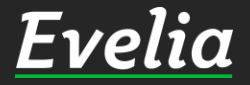

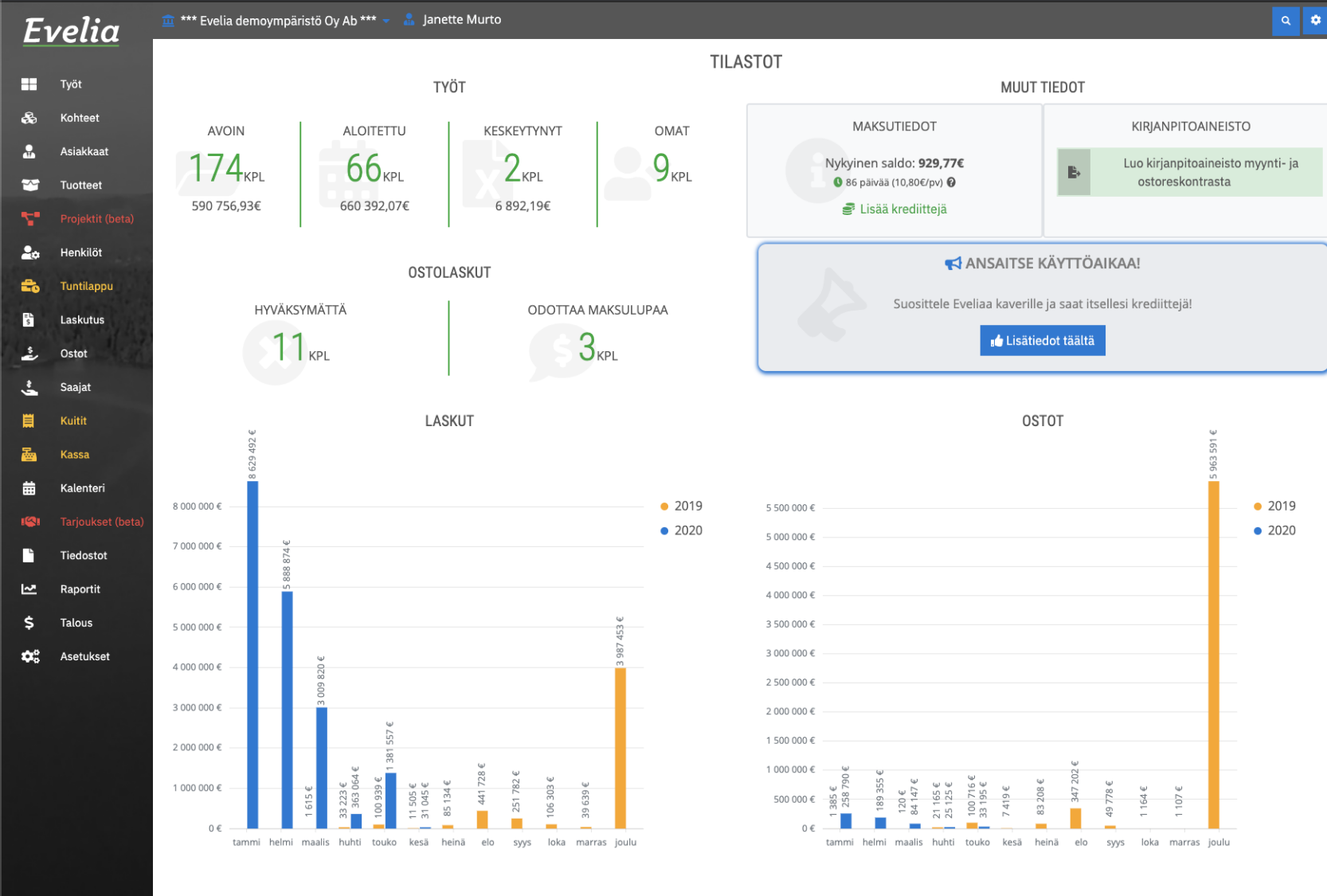

Evelian kassasta saadaan luotua käteis-, luottokortti- ja pankkikorttikuitteja, jotka voidaan lähetettää suoraan asiakkaan sähköpostiin tai tulostaa paperille.

Tässä ohjeessa käymme läpi, miten luot uuden kassakuitin, lisäät siihen tuotteet ja miten saat lähetettyä tai tulostettua sen asiakkaalle.

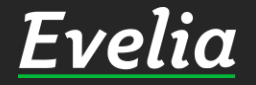

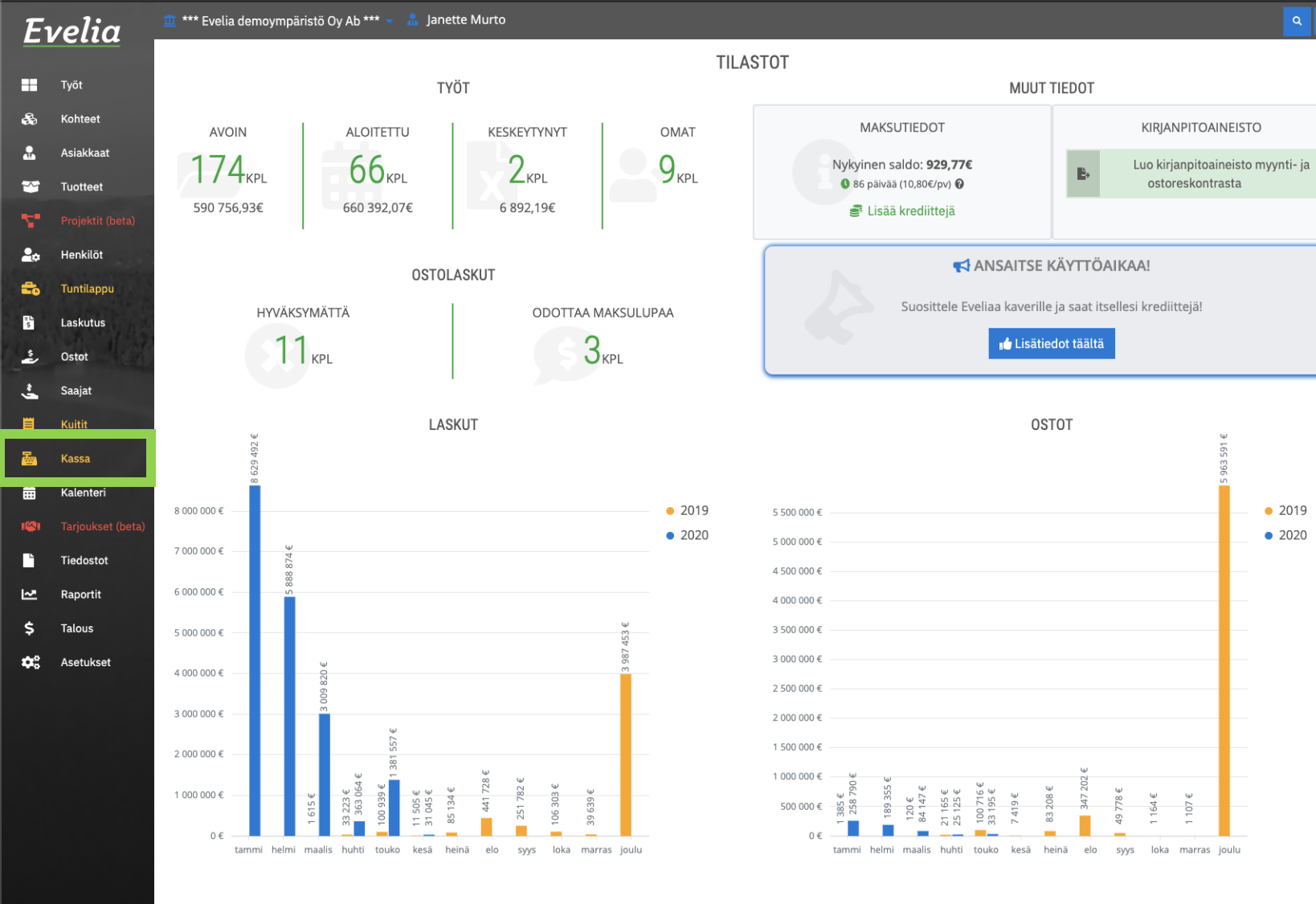

1. Pääset kassaan vasemmasta valikkopalkista. Klikkaa vasemman reunan valikkopalkista ''Kassa''.

۹ 🕫

02019

• 2020

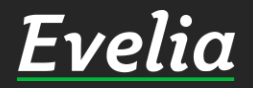

Evelia

🗄 \*\*\* Evelia demoympäristö Oy Ab \*\*\* 👻 🔒 Janette Murto

#### KASSAKUITIT

+ Uusi kuitti

🔒 Asiakkaat

| ~ | Tuotte |
|---|--------|
|   |        |

🚓 Kohteet

Työt

- Proje
- 🔓 Hei
- 💼 т
- Laskutu:
- 🕹 Ostot
- 🔮 Saaja
- 📕 Kuitit
- 🚋 Kassa
- 🛗 Kalente
- ISI Tarjou
- Tiedosto
- Raporti
- **\$** Talous
- Asetukse

| Numero | Kassakuitin päivämäärä | Summa      | Asiakas                | Työntekijä                 | Maksutapa               | Tulostustapa |
|--------|------------------------|------------|------------------------|----------------------------|-------------------------|--------------|
| 1000   | 14.05.2020 12:50:17    | 74,40€     |                        | Sami Nieminen              | Pankkikortti            | Sähköposti   |
| 1001   | 14.05.2020 12:54:04    | 179,80€    | -                      | Juha Saarikoski 0103377337 | Luottokortti            | Sähköposti   |
| 1002   | 14.05.2020 12:54:27    | 161,20€    |                        | Juha Saarikoski 0103377337 | Pankkikortti            | Sähköposti   |
| 1003   | 14.05.2020 12:55:14    | 7,36€      | ТОК                    | Evita Mänty                | Pankkikortti            | Tulostus     |
| 1004   | 14.05.2020 12:57:53    | 12,40€     | Koy Turun Vartiokuja 2 | Juha Saarikoski 0103377337 | Pankkikortti            | Sähköposti   |
| 1005   | 14.05.2020 12:58:11    | 6,20€      | ТОК                    | Juha Saarikoski 0103377337 | Pankkikortti            | Sähköposti   |
| 1006   | 14.05.2020 12:59:44    | 86,80€     | As Oy Linna-Aho        | Sami Nieminen              | Pankkikortti            | Tulostus     |
| 1007   | 14.05.2020 12:59:53    | 173,60€    | ТОК                    | Juha Saarikoski 0103377337 | Luottokortti            | Tulostus     |
| 1008   | 15.05.2020 10:18:43    | 93,00€     | Riitta Väisänen        | Evita Mänty                | Pankkikortti            | Tulostus     |
|        | 15.05.2020 10:19:32    | 74,40€     | Gmail testi            | Sami Nieminen              | Muunna työksi (laskuta) |              |
| 1009   | 15.05.2020 10:19:53    | 94,16€     | Riitta Väisänen        | Evita Mänty                | Pankkikortti            | Tulostus     |
| 1010   | 15.05.2020 10:36:10    | 93,00€     | Riitta Väisänen        | Evita Mänty                | Pankkikortti            | Sähköposti   |
| 1011   | 15.05.2020 12:29:07    | 866,91€    |                        | Juha Saarikoski 0103377337 | Pankkikortti            | Tulostus     |
| 1012   | 15.05.2020 12:31:15    | 86,80€     | Koy Turun Vartiokuja 2 | Juha Saarikoski 0103377337 | Käteinen                | Sähköposti   |
| 1013   | 15.05.2020 14:00:32    | 15 748,00€ |                        | Juha Saarikoski 0103377337 | Käteinen                | Tulostus     |
| 1014   | 15.05.2020 14:01:00    | 162,69€    |                        | Juha Saarikoski 0103377337 | Luottokortti            | Tulostus     |
| 1015   | 15.05.2020 14:01:46    | 39,88€     | -                      | Juha Saarikoski 0103377337 | Käteinen                | Sähköposti   |
| 1016   | 15.05.2020 14:03:51    | 705,64€    |                        | Juha Saarikoski 0103377337 | Luottokortti            | Tulostus     |
|        | 15.05.2020 14:04:35    | 4 278,00€  | Koy Turun Vartiokuja 2 | Juha Saarikoski 0103377337 | Muunna työksi (laskuta) |              |
| 1017   | 19.05.2020 11:46:19    | 1 245,46€  | Teuvo Silakka          | Viljami Virtanen           | Pankkikortti            | Tulostus     |
| 1018   | 20.05.2020 14:19:45    | 530,82€    |                        | Juha Saarikoski 0103377337 | Luottokortti            | Sähköposti   |
|        | 25.05.2020 15:19:22    | 68,20€     | Johanna Saarikoski     | Sami Nieminen              | Muunna työksi (laskuta) |              |
| 1019   | 27.05.2020 07:50:30    | 6,20€      | Johanna Saarikoski     | Johanna Saarikoski         | Pankkikortti            | Tulostus     |
| 1020   | 29.05.2020 13:35:38    | 350,42€    | Teuvo Silakka          | Viljami Virtanen           | Käteinen                | Tulostus     |
| 1021   | 01.06.2020 09:48:25    | 97,26€     | Viljami Virtanen       | Janette Murto              | Pankkikortti            | Tulostus     |
| 1022   | 01.06.2020 10:20:30    | 623,82€    | Viljami Virtanen       | Janette Murto              | Pankkikortti            | Tulostus     |
| 1023   | 01.06.2020 14:19:38    | 130,20€    | Koy Turun Vartiokuja 2 | Juha Saarikoski 0103377337 | Luottokortti            | Tulostus     |
| 1024   | 01.06.2020 14:20:06    | 14,67€     |                        | Juha Saarikoski 0103377337 | Pankkikortti            | Tulostus     |
|        | 01.06.2020 14:21:03    | 39,68€     | Koy Turun Vartiokuja 2 | Juha Saarikoski 0103377337 | Muunna työksi (laskuta) |              |

Etsi

Tällä näkymällä sinulle näkyy listattuna kaikki aiemmin luodut kuitit.

# 2. Pääset luomaan uuden kuitin klikkaamalla ''Uusi kuitti''.

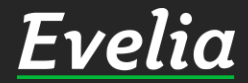

| Ει         | velia .           | 🧰 *** Evelia demoympäristö Oy Ab *** 👻 🤱 Jane | tte Murto                                        |                                                            | Q 🔹                                    |  |  |  |  |  |  |  |
|------------|-------------------|-----------------------------------------------|--------------------------------------------------|------------------------------------------------------------|----------------------------------------|--|--|--|--|--|--|--|
|            | <b>T</b> . ".     | UUSI KASSAKUITTI                              |                                                  |                                                            |                                        |  |  |  |  |  |  |  |
| 3          | Tyot<br>Kohteet   | « Takaisin                                    |                                                  |                                                            |                                        |  |  |  |  |  |  |  |
| 2          | Asiakkaat         | Perustiedot                                   |                                                  |                                                            |                                        |  |  |  |  |  |  |  |
| ~          | Tuotteet          |                                               |                                                  |                                                            |                                        |  |  |  |  |  |  |  |
| -          | Projektit (beta)  | Kirjaa pikatuotteita                          |                                                  |                                                            |                                        |  |  |  |  |  |  |  |
| ø          | Henkilöt          | Pientarvike lisä                              | ADAPTERI CALIX                                   | PATTERIVENTTIILI TA TRV-2                                  | PISTORASIA IMPRESSIVO                  |  |  |  |  |  |  |  |
| •          | Tuntilappu        |                                               | CALIX- ADAPTERI JATKOJOHTOON                     | DN 15 SUORA M30                                            | 302E-83P 2-OS AL 1kpl                  |  |  |  |  |  |  |  |
| 4          | Laskutus          | ETHERNET KYTKIN<br>POE+ BXGIGA-2XSFP 120W     | MMJ 3X2,5S/50 ECA TT<br>ASENNUSKAAPELI TT KABELI | HT MUHVIPUTKI PIPELIFE<br>50x500 PP                        | ALLASHANA ORAS SAFIRA<br>1004 vpv J-01 |  |  |  |  |  |  |  |
| ě~         | Ostot             | mmj 3x5                                       | PISTORASIA IMPRESSIVO                            | Impressivo                                                 | IMPRESSIVO                             |  |  |  |  |  |  |  |
| -          | Saajat            |                                               | 2-0S                                             | 2-os                                                       |                                        |  |  |  |  |  |  |  |
| •          | Kuttt             | IMPRESSIVO 2-OS                               |                                                  |                                                            |                                        |  |  |  |  |  |  |  |
| <b>.</b>   | Kalenteri         | Kiriaa työtehtäviä                            |                                                  |                                                            |                                        |  |  |  |  |  |  |  |
| <b>3</b> 1 | Tarjoukset (beta) |                                               |                                                  |                                                            |                                        |  |  |  |  |  |  |  |
| 2          | Tiedostot         | Sähköasennus                                  | Pientarvikelisä                                  | Laskutuslisä                                               |                                        |  |  |  |  |  |  |  |
| 2          | Raportit          |                                               |                                                  |                                                            |                                        |  |  |  |  |  |  |  |
| \$         | Talous            | Lisää tuoterivi                               |                                                  |                                                            |                                        |  |  |  |  |  |  |  |
| <b>x</b> ° | Asetukset         |                                               |                                                  |                                                            |                                        |  |  |  |  |  |  |  |
|            |                   |                                               |                                                  |                                                            |                                        |  |  |  |  |  |  |  |
|            |                   | Tuotenumero Nimi Nimen jatke                  | Määrä Yks Ale á á sis alv                        | Yht sis alv ALV                                            |                                        |  |  |  |  |  |  |  |
|            |                   | Ei kassakuittirivejä                          |                                                  |                                                            |                                        |  |  |  |  |  |  |  |
|            |                   |                                               |                                                  |                                                            | <b>Summa:</b> 0,00                     |  |  |  |  |  |  |  |
|            |                   | Asiakas                                       |                                                  |                                                            |                                        |  |  |  |  |  |  |  |
|            |                   |                                               |                                                  |                                                            |                                        |  |  |  |  |  |  |  |
|            |                   | Valitse maksutapa                             | Pankkikortti Luottokortti Käteinen Mu            | Pankkikortti Luottokortti Käteinen Muunna työksi (laskuta) |                                        |  |  |  |  |  |  |  |
|            |                   | Tositteen tulostustapa                        | Tulostus Sähköposti                              |                                                            |                                        |  |  |  |  |  |  |  |
|            |                   |                                               |                                                  |                                                            |                                        |  |  |  |  |  |  |  |
|            |                   | ✓ Tallenna                                    |                                                  |                                                            |                                        |  |  |  |  |  |  |  |
|            |                   |                                               |                                                  |                                                            |                                        |  |  |  |  |  |  |  |
|            |                   |                                               |                                                  |                                                            |                                        |  |  |  |  |  |  |  |

Kassakuittirivejä voidaan kirjata neljällä eri tavalla:

- ✓ Pikatuotteina
- ✓ Työtehtävätuotteina
- ✓ Tuotehaulla
- 🗸 käsin kirjaten

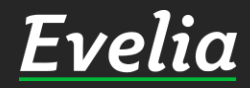

| Eve          | lia            | 🏛 *** Evelia demoympäristö Oy Ab *** 👻  晶 Jane | tte Murto                                        |                                     | ۹ 🔹                                    |
|--------------|----------------|------------------------------------------------|--------------------------------------------------|-------------------------------------|----------------------------------------|
|              |                | UUSI KASSAKUITTI                               |                                                  |                                     |                                        |
| ∎ Tyc        | ot<br>hteet    | « Takaisin                                     |                                                  |                                     |                                        |
| Asi          | akkaat         | Derustiedat                                    |                                                  |                                     |                                        |
| 🖌 Tuc        | otteet         | relusiedor                                     |                                                  |                                     |                                        |
| Pro          | ojektit (beta) | Kirjaa pikatuotteita                           |                                                  |                                     |                                        |
| 🕁 Hei        | nkilöt         | Pientarvike lisä                               | ADAPTERI CALIX                                   | PATTERIVENTTIILI TA TRV-2           | PISTORASIA IMPRESSIVO                  |
| tur          | ntilappu       |                                                | CALIX- ADAPTERI JATKOJOHTOON                     | DN 15 SUORA M30                     | 302E-83P 2-0S AL 1kpl                  |
| Las          | skutus         | ETHERNET KYTKIN<br>POE+ 8XGIGA-2XSFP 120W      | MMJ 3X2,5S/50 ECA TT<br>asennuskaapeli tt kabeli | HT MUHVIPUTKI PIPELIFE<br>50x500 PP | ALLASHANA ORAS SAFIRA<br>1004 VPV J-01 |
| Ost          | tot            | mmi 3v5                                        |                                                  | Impressivo                          |                                        |
| Saa          | ajat           |                                                | 2-05                                             | 2-os                                |                                        |
| a Kui        | sa             | IMPRESSIVO 2-OS                                |                                                  |                                     |                                        |
| Kal          | lenteri        |                                                |                                                  |                                     |                                        |
| SI Tar       | joukset (beta) | Kirjaa työtehtäviä                             |                                                  |                                     |                                        |
| Tie          | dostot         | Sähköasennus                                   | Pientarvikelisä                                  | Laskutuslisä                        |                                        |
| Z Rap        | portit         |                                                |                                                  |                                     |                                        |
| 5 Tal        | ous            | Lisää tuoterivi                                |                                                  |                                     |                                        |
| <b>K</b> Ase | etukset        |                                                |                                                  |                                     |                                        |
|              |                | Tuotenumero Nimi Nimen jatke                   | Määrä Yks Ale á á sis alv                        | Yht sis alv ALV                     |                                        |
|              |                |                                                |                                                  |                                     |                                        |
|              |                |                                                | Ei kassaku                                       | ittirivejä                          |                                        |
|              |                |                                                |                                                  |                                     | Summa: 0.00£                           |
|              |                | Asiakas                                        |                                                  |                                     | <b>Summa</b> 0,000                     |
|              |                | Aloita haku kirjoittamalla                     |                                                  |                                     |                                        |
|              |                | Valitse maksutapa                              | Pankkikortti Luottokortti Käteinen Muu           | unna työksi (laskuta)               |                                        |
|              |                | Tositteen tulostustapa                         | Tulostus Sähköposti                              |                                     |                                        |
|              |                |                                                |                                                  |                                     |                                        |
|              |                | ✓ Tallenna                                     |                                                  |                                     |                                        |

#### <u>Pikatuotteen & työtehtävän kirjaus</u>

1. Klikkaa haluttua pikatuotetta tai työtehtävätuotetta, jolloin kyseinen tuote siirtyy kuittiriviksi. Mikäli haluat lisätä useamman saman tuotteen/työtehtävän, klikkaa painiketta niin monta kertaa kuin tuotetta haluat lisättävän.

#### Huom!

Pikatuotteet tulee luoda etukäteen tuotteet-välilehdeltä. (Tälle löytyy oma erillinen ohje.)

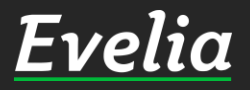

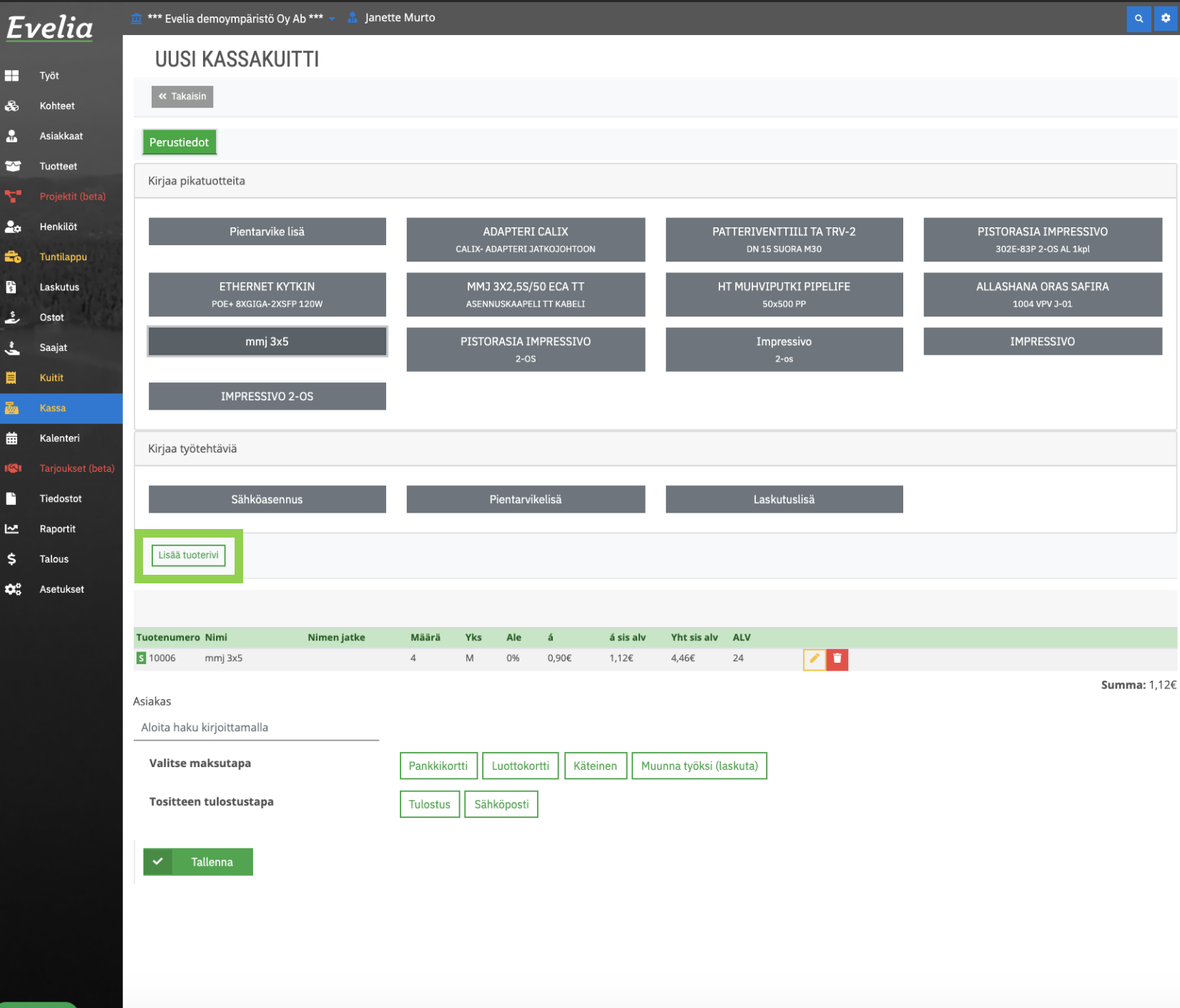

#### Tuotteen lisääminen tuotehaulla

Kassakuitille voidaan myös lisätä tuotteita perinteisellä tuotehaulla, joka toimii samalla tavalla kuin työllä sijaitseva tuotehaku.

1. Klikkaa "Lisää tuoterivi"

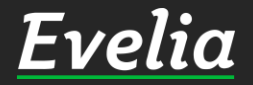

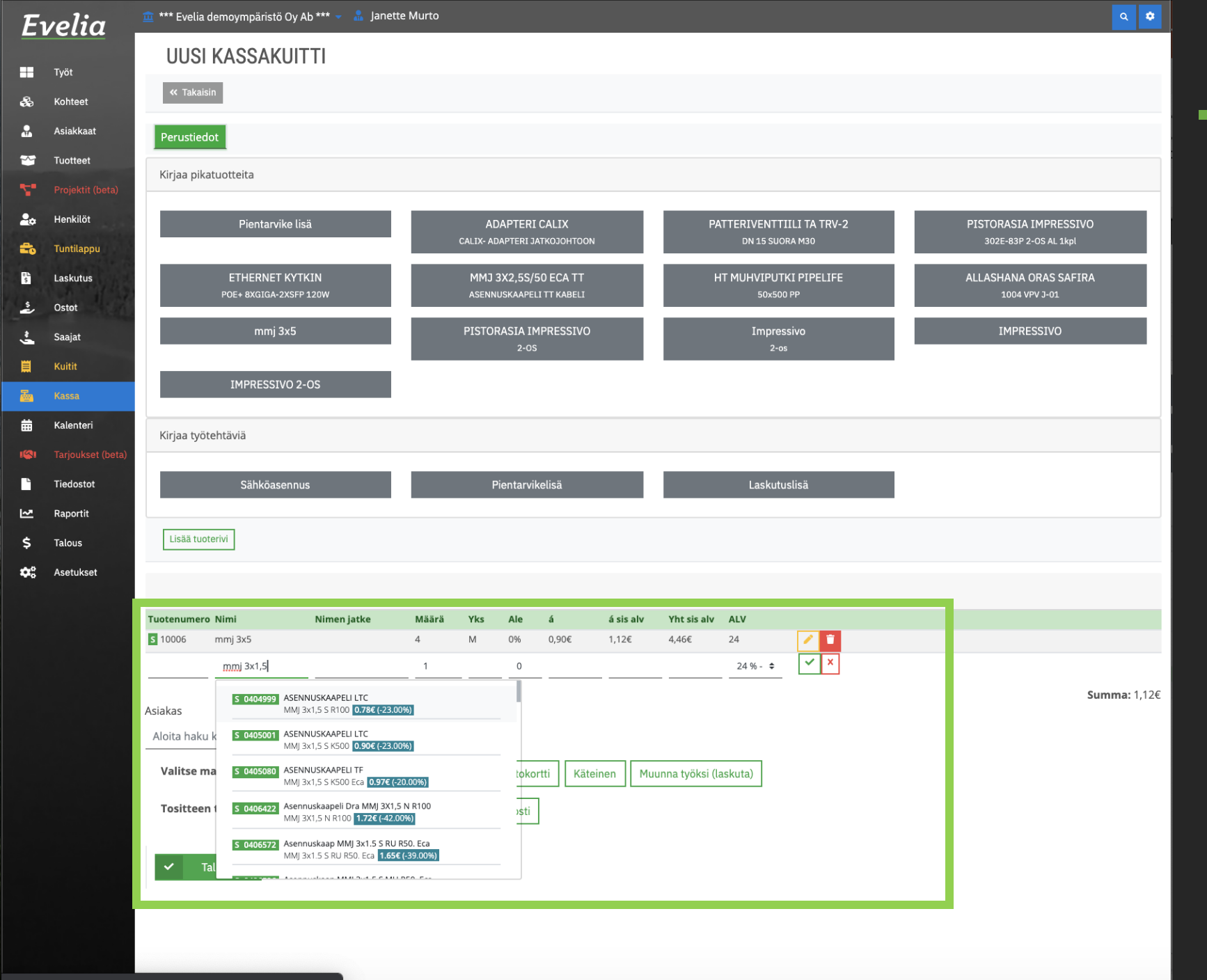

#### Tuotteen lisääminen tuotehaulla

2. Sinulle aukeaa tyhjä rivi, josta voit hakea nimen kohdalta haluaamasi tuotetta samalla tavalla kuin työllä.

3. Klikkaa haluttua tuotetta, jolloin lisäät sen kuittiriviksi.

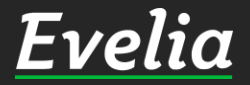

| E۱         | velia               | 🏛 *** Evelia demoympäristö ( | Dy Ab *** 🤟 🚠 Janette | Murto     |         |                       |                |           |                |                          |     |                                               | ۹ 🗢          |
|------------|---------------------|------------------------------|-----------------------|-----------|---------|-----------------------|----------------|-----------|----------------|--------------------------|-----|-----------------------------------------------|--------------|
|            | Tuöt                | UUSI KASSAKI                 | JITTI                 |           |         |                       |                |           |                |                          |     |                                               |              |
| æ          | Kohteet             | « Takaisin                   |                       |           |         |                       |                |           |                |                          |     |                                               |              |
|            | Asiakkaat           | Perustiedot                  |                       |           |         |                       |                |           |                |                          |     |                                               |              |
| *          | Tuotteet            | Kiriaa pikatuotteita         |                       |           |         |                       |                |           |                |                          |     |                                               |              |
| ٣.         |                     |                              |                       |           |         |                       |                |           |                |                          |     |                                               |              |
| 20         | Henkilöt            | Pientarvik                   | e lisä                |           | AD      | APTERI C              | CALIX          |           | PA             | ATTERIVENTTIILI TA TRV-2 |     | PISTORASIA IMPRESSIV<br>302E-83P 2-0S AL 1kpl | 0            |
| <b>*</b> 0 | Tuntilappu          | CTUEDNET I                   |                       |           | N4N47 2 |                       |                |           |                |                          | = ; |                                               |              |
| \$         | Ostot               | POE+ 8XGIGA-2                | SFP 120W              |           | ASENNL  | XZ,55/50<br>ISKAAPELI | TT KABELI      |           | F              | 50x500 PP                |     | ALLASHANA OKAS SAFIF<br>1004 VPV J-01         | (A           |
| -          | Saajat              | mmj 3)                       | <5                    |           | PISTOR  | ASIA IMF              | PRESSIVO       |           |                | Impressivo               |     | IMPRESSIVO                                    |              |
|            | Kuitit              |                              |                       |           |         | 2-0S                  |                |           |                | 2-os                     |     |                                               |              |
| <b>5</b>   | Kassa               | IMPRESSIV                    | 0 2-0S                |           |         |                       |                |           |                |                          |     |                                               |              |
| 鱑          | Kalenteri           | Kirjaa työtehtäviä           |                       |           |         |                       |                |           |                |                          |     |                                               |              |
| 1          |                     |                              |                       |           |         |                       |                |           |                |                          |     |                                               |              |
|            | Tiedostot           | Sähköase                     | nnus                  |           | Pi      | entarvike             | elisä          |           |                | Laskutuslisä             |     |                                               |              |
| ~          | Raportit            | Lisää tuoterivi              |                       |           |         |                       |                |           |                |                          |     |                                               |              |
| ><br>n°    | Talous<br>Asetukset |                              |                       |           |         |                       |                |           |                |                          |     |                                               |              |
| -          | Astunist            |                              |                       |           |         |                       |                |           |                |                          |     |                                               |              |
|            |                     | Tuotenumero Nimi             | Nimen jatke           | Määrä     | Yks     | Ale                   | á              | á sis alv | Yht sis alv    | ALV                      |     |                                               |              |
|            |                     | s 10006 mmj 3x5              | MMI 3x1.5 S R100      | 4         | M       | 0%                    | 0,90€<br>0.936 | 1,12€     | 4,46€          | 24<br>24 ‰- <b>÷</b> ✓   |     |                                               |              |
|            |                     |                              |                       | · · ·     |         |                       |                |           |                |                          |     |                                               | Summa: 2.28€ |
|            |                     | Asiakas                      |                       |           |         |                       |                |           |                |                          |     |                                               |              |
|            |                     | Aloita haku kirjoittamalla   |                       |           |         |                       |                |           |                |                          |     |                                               |              |
|            |                     | Valitse maksutapa            |                       | Pankkikor | tti L   | uottokort             | tti Kätei      | nen Mut   | unna työksi (l | askuta)                  |     |                                               |              |
|            |                     | Tositteen tulostustapa       |                       | Tulostus  | Sähk    | öposti                |                |           |                |                          |     |                                               |              |
|            |                     |                              |                       |           |         |                       |                |           |                |                          |     |                                               |              |
|            |                     | ✓ Tallenna                   |                       |           |         |                       |                |           |                |                          |     |                                               |              |
|            |                     |                              |                       |           |         |                       |                |           |                |                          |     |                                               |              |

### Tuotteen lisääminen tuotehaulla

#### 4. Tallenna rivi.

#### Huom!

Voit myös täyttää kyseisenlaisen tuoterivin täysin omilla tiedoilla eli sinun ei tarvitse käyttää tuotehakua ellet niin halua.

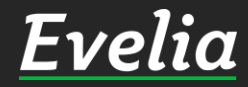

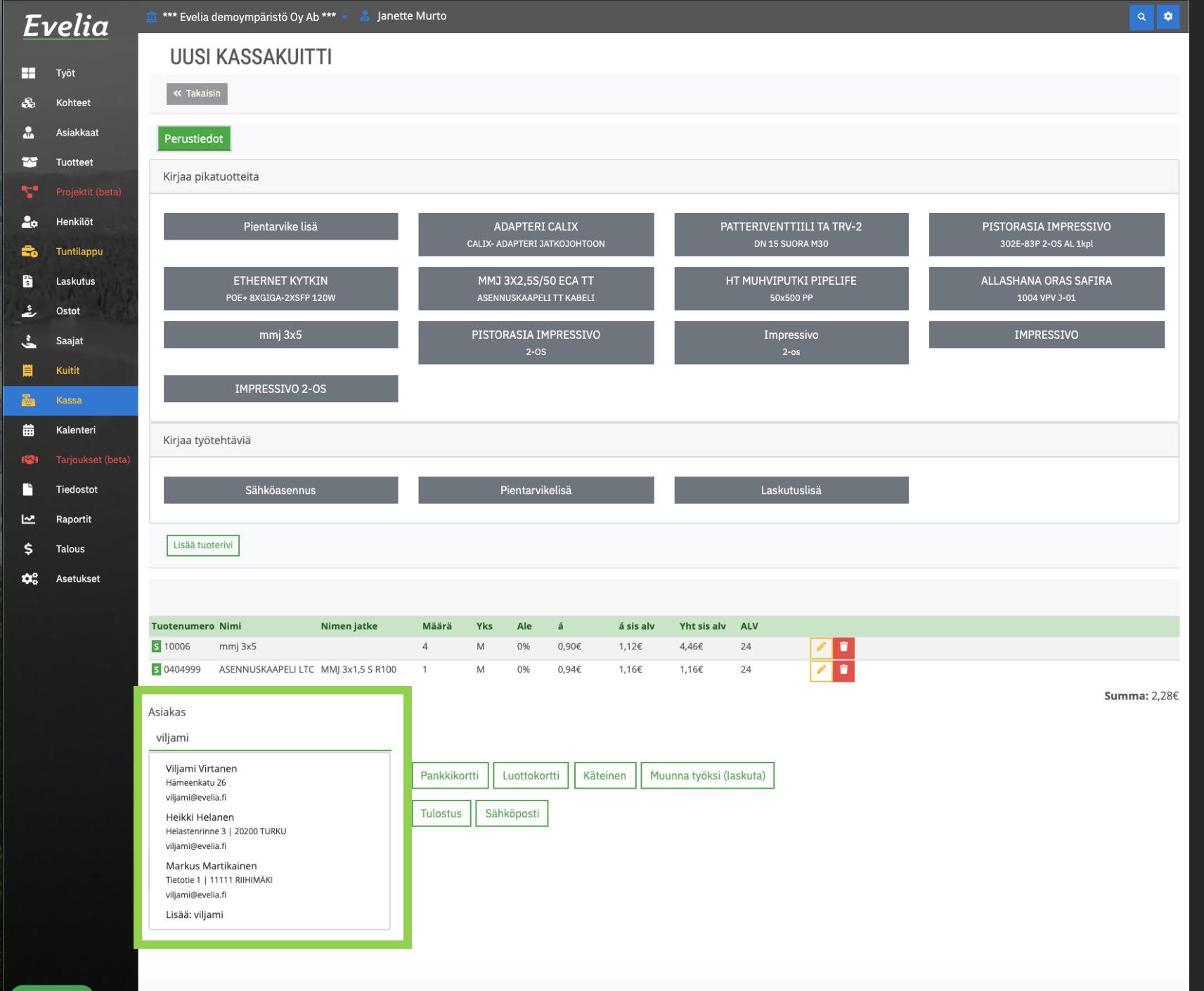

Kun kaikki halutut tuotteet on lisätty, lisää asiakastiedot.

1. Hae asiakas hakukentästä, mikäli hänen tiedot löytyvät Eveliasta. Jos asiakas on uusi, voit lisätä uuden asiakkaan klikkaamalla alimmaista vaihtoehtoa ''Lisää: -''.

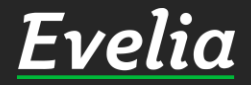

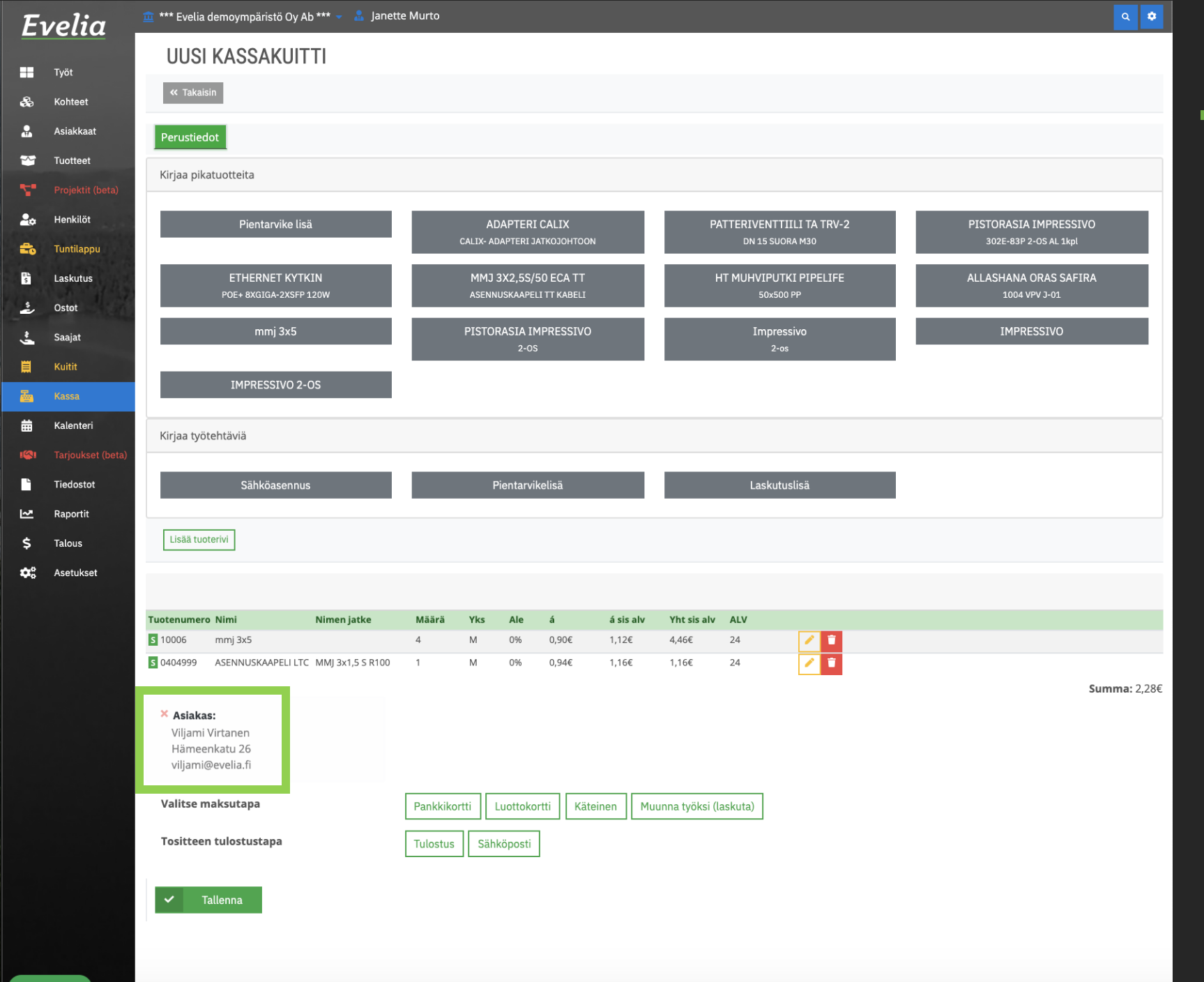

### Asiakas on nyt lisätty.

**Evelia** 

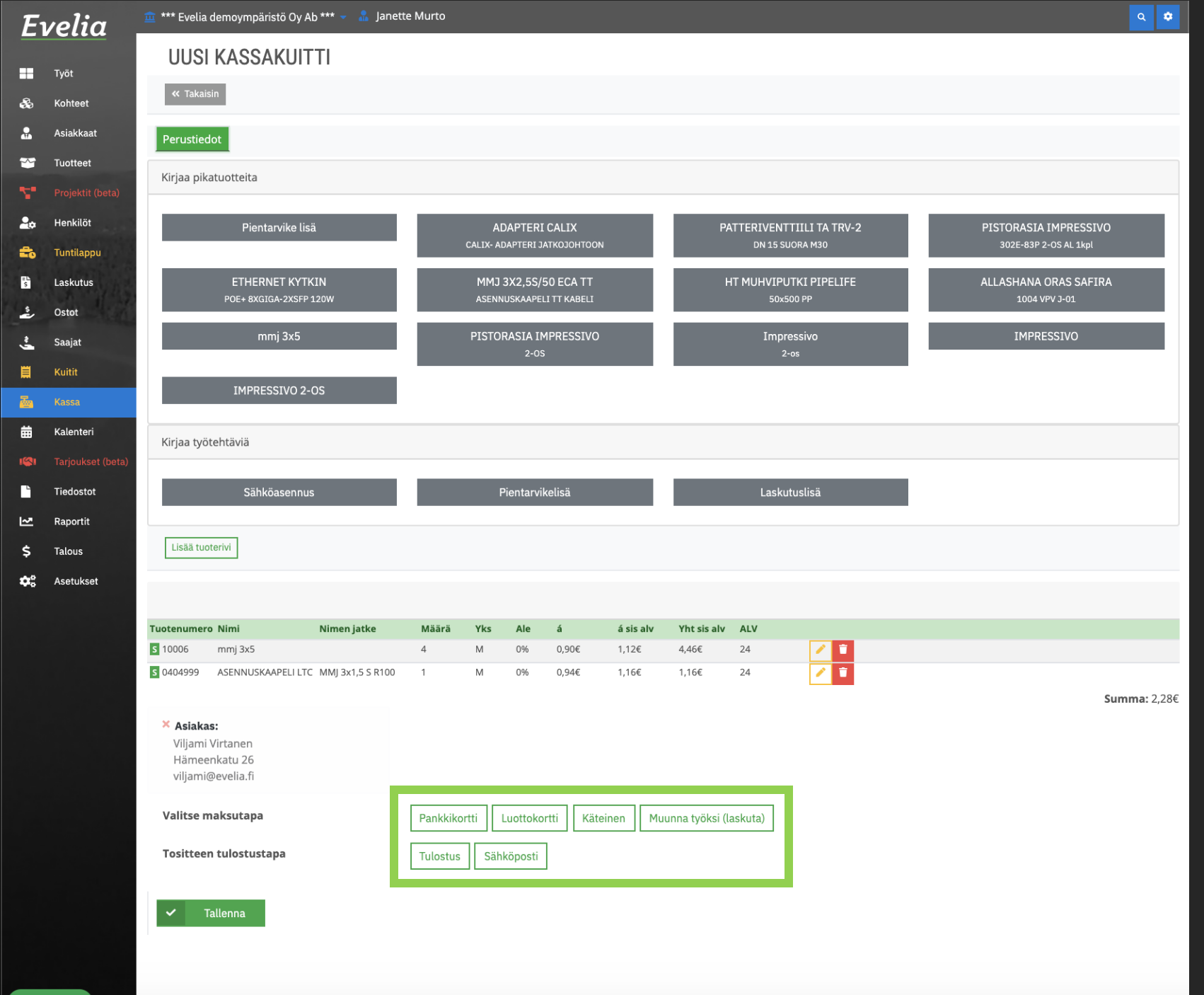

2. Seuraavaksi valitse maksutapa, joka voi olla:

- ✓ Pankkikortti
- ✓ Luottokortti
- ✓ Käteinen tai
- Voit tarvittaessa myös luoda kuitista laskun muuntamalla sen työksi

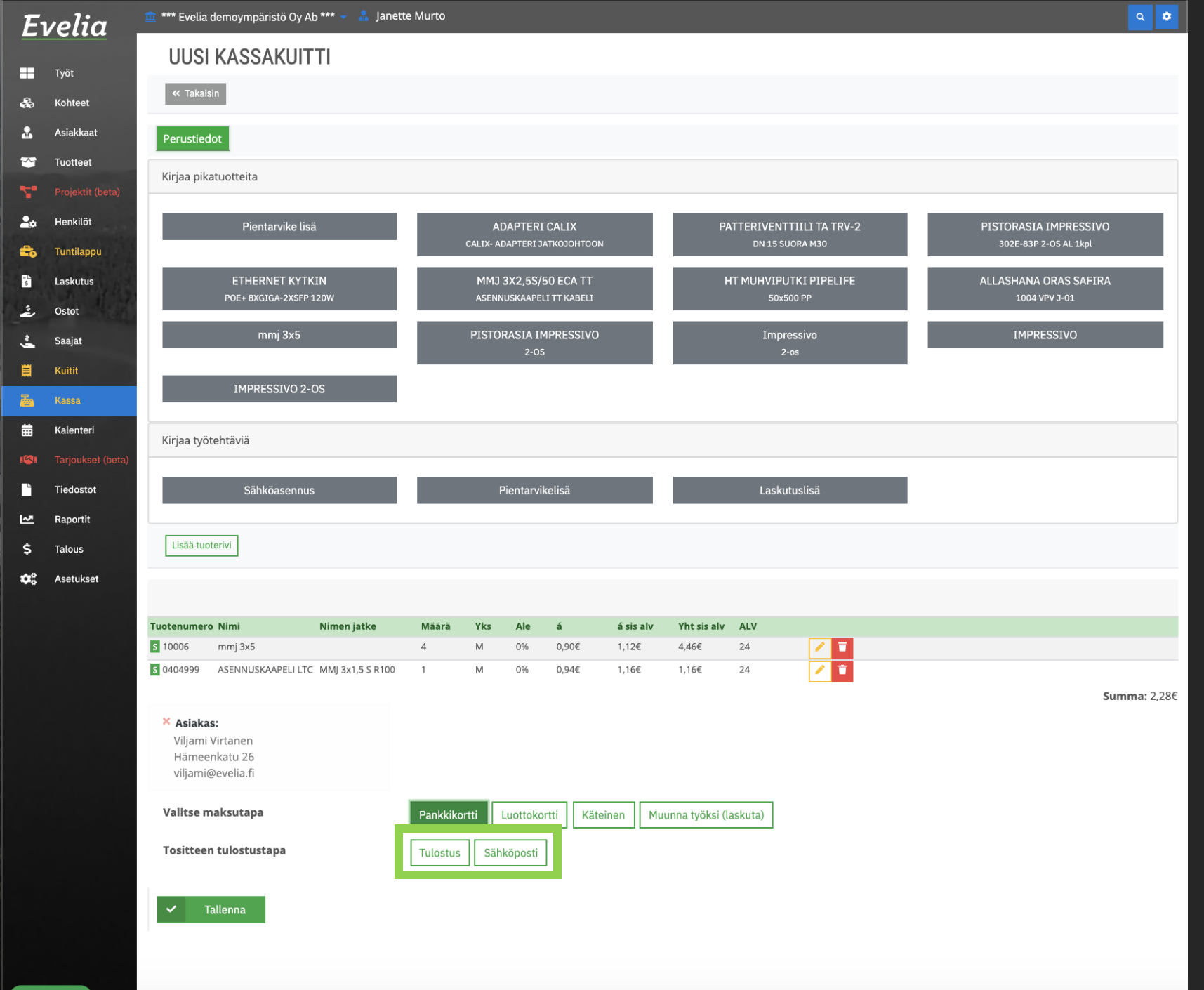

3. Seuraavaksi sinun tulee valita, miten asiakas haluaa vastaanottaa kuitin. Vaihtoehtoja on kaksi:

✓ Tulostus tai

✓ Sähköposti

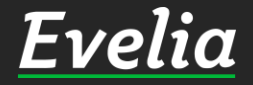

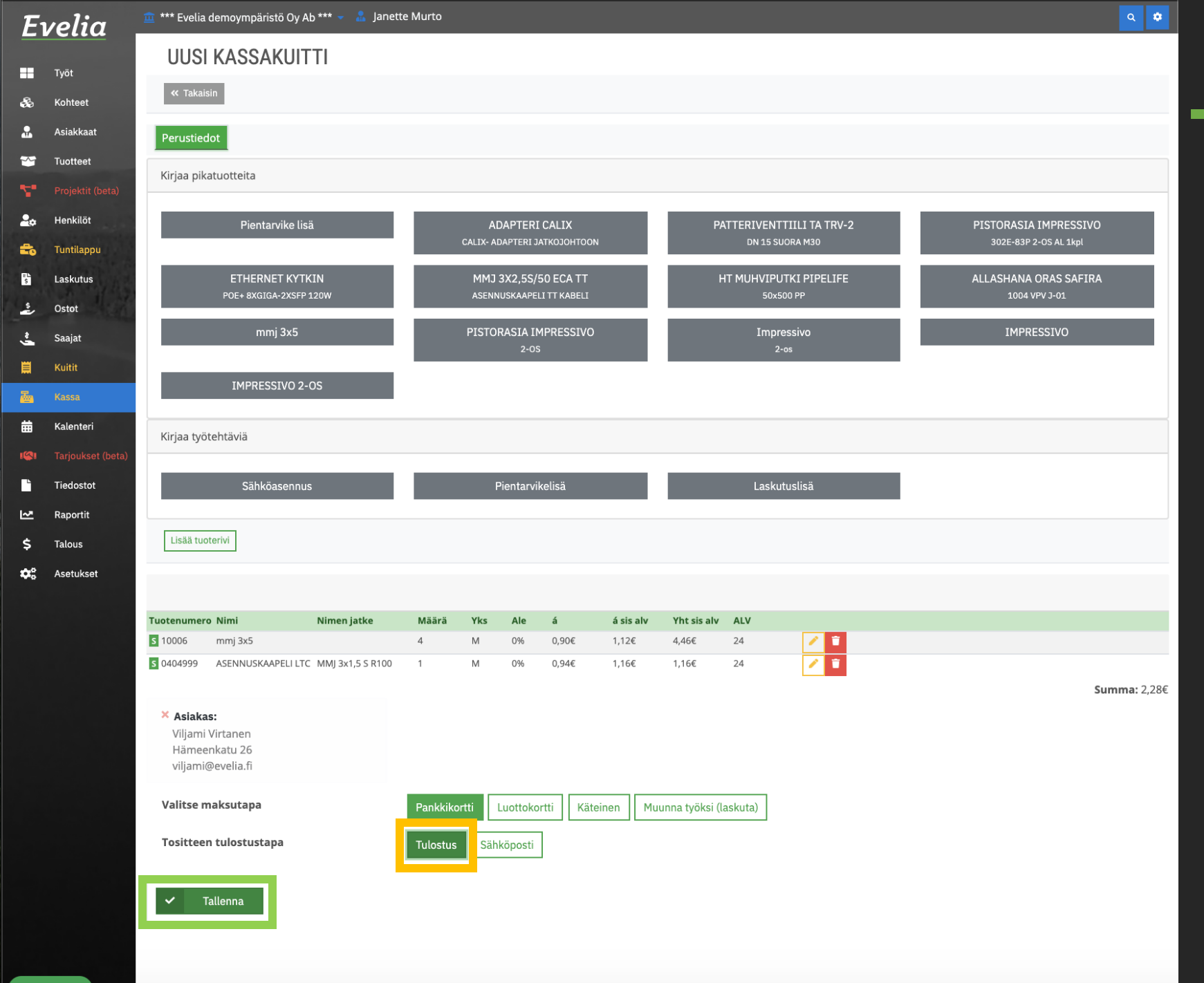

#### Kuitin tulostus

Valitse ''Tulostus''
Klikkaa ''Tallenna''

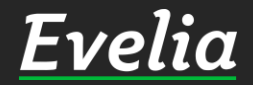

| E           | velia      | 🏛 *** Evelia demoympäristö Oy Ab *** 👻 🤱 Janette Murto |  |
|-------------|------------|--------------------------------------------------------|--|
|             |            | KASSAKUITTI 1025                                       |  |
|             | Työt       |                                                        |  |
| 2           | Kohteet    | « Takaisin                                             |  |
|             | Asiakkaat  | Perustiedot                                            |  |
| *           | Tuotteet   |                                                        |  |
| ۳.          |            | Tositenumero 1025                                      |  |
| 20          | Henkilöt   | Maksutapa Pankkikortti                                 |  |
| =           | Tuntilappu | Tulostustapa Tulostus   Summa 5,62€                    |  |
| s.          | Laskutus   | Asiakas:                                               |  |
| \$          | Ostot      | Viljami Virtanen<br>Hämeenkatu 26                      |  |
| ÷-          | Saajat     | viljami@evelia.fi                                      |  |
| Ħ           | Kuitit     |                                                        |  |
| 囫           | Kassa      | cashReceipt_1025_20200601_0319.pdf                     |  |
| ₩           | Kalenteri  | Avaa aa ah ah ah ah ah ah ah ah ah ah ah a             |  |
| 1           |            |                                                        |  |
| •           | Tiedostot  |                                                        |  |
| ~           | Raportit   |                                                        |  |
| \$          | Talous     |                                                        |  |
| <b>\$</b> ° | Asetukset  |                                                        |  |
|             |            |                                                        |  |

# <u>Kuitin tulostus</u>

۹ 🔹

2. Avaa ja tulosta kuitti asiakkaalle klikkaamalla ''Avaa''.

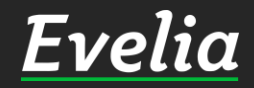

| IMPRESSIVO 2-OS                   |                                                            |                    |
|-----------------------------------|------------------------------------------------------------|--------------------|
| Kirjaa työtehtäviä                |                                                            |                    |
|                                   |                                                            |                    |
| Sähköasennus                      | Pientarvikelisä Laskutuslisä                               |                    |
| Lisää tuoterivi                   |                                                            |                    |
|                                   |                                                            |                    |
|                                   |                                                            |                    |
| Tuotenumero Nimi Ni               | men jatke Määrä Yks Ale á ásisalv Yht sisalv ALV           |                    |
| B 10087 INVERESSIVO 2-03          |                                                            | <b>Summa:</b> 43,4 |
| × Asiakas:                        |                                                            |                    |
| Viljami Virtanen<br>Hämeenkatu 26 |                                                            |                    |
| viljami@evelia.fi                 |                                                            |                    |
| a) Valitse maksutapa              | Pankkikortti Luottokortti Käteinen Muunna työksi (laskuta) |                    |
| Tositteen tulostustapa            | Tulostus Sähköposti                                        |                    |
|                                   | @ Sähköposti                                               |                    |
|                                   | Vactaanettaiste                                            |                    |
|                                   | Vastaanottajat-                                            |                    |
|                                   | Коріо                                                      |                    |
|                                   |                                                            |                    |
|                                   | Piilokopio                                                 |                    |
|                                   |                                                            |                    |
|                                   | Aihe                                                       |                    |
|                                   | Kassakultu<br>Vienti                                       |                    |
|                                   | viesu                                                      |                    |
|                                   | /                                                          |                    |
|                                   |                                                            |                    |

## Kuitin lähetys sähköpostiin

Ó

1. Klikkaa ''Sähköposti'', jolloin sinulle avautuu kuvassa näkyvät kentät.

2. Täytä laskun vastaanottajan sähköpostiosoite + aihe ja viesti, mikäli niin haluat.

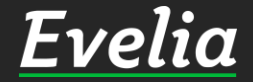

+

~

•

| E          | velia      | 🏛 *** Evelia demoympäristö Oy A | Ab *** 👻 🤱 Janeti | te Murto        |          |            |          |           |                |           |         |    |       |         |          | ٠     |
|------------|------------|---------------------------------|-------------------|-----------------|----------|------------|----------|-----------|----------------|-----------|---------|----|-------|---------|----------|-------|
|            |            | 11113333                        |                   |                 | 115101   | 2-05       | INESSIVO |           |                | 2         | -0S     |    | 11111 | (233100 |          |       |
|            | Työt       | IMPRESSIVO 2-                   | -0S               |                 |          |            |          |           |                |           |         |    |       |         |          |       |
| ÷          | Kohteet    |                                 |                   |                 |          |            |          |           |                |           |         |    |       |         |          |       |
|            | Asiakkaat  | Kirjaa työtehtäviä              |                   |                 |          |            |          |           |                |           |         |    |       |         |          |       |
| *          | Tuotteet   |                                 |                   |                 |          |            |          |           |                |           |         |    |       |         |          |       |
| 7          |            | Sähköasennu                     | IS                |                 | P        | Pientarvik | elisä    |           |                | Lasku     | tuslisä |    |       |         |          |       |
| 2.0        | Henkilöt   |                                 |                   |                 |          |            |          |           |                |           |         |    |       |         |          |       |
| =          | Tuntilappu | LISAA TUOTERIVI                 |                   |                 |          |            |          |           |                |           |         |    |       |         |          |       |
| \$         | Laskutus   |                                 |                   |                 |          |            |          |           |                |           |         |    |       |         |          |       |
| *          | Ostot      | Tuotenumero Nimi                | Nimen jatke       | Määrä           | Yks      | Ale        | á        | á sis alv | Yht sis alv    | ALV       |         |    |       |         |          |       |
| ÷          | Saajat     | S 10087 IMPRESSIVO 2-OS         |                   | 2               | KPL      | 0%         | 35,00€   | 43,40€    | 86,80€         | 24        | 1       |    |       |         |          |       |
| Ħ          | Kuitit     |                                 |                   |                 |          |            |          |           |                |           |         |    |       |         | Summa: 4 | 3,40€ |
| 2          | Kassa      | × Asiakas:<br>Viliami Virtanen  |                   |                 |          |            |          |           |                |           |         |    |       |         |          |       |
| ₩          | Kalenteri  | Hämeenkatu 26                   |                   |                 |          |            |          |           |                |           |         |    |       |         |          |       |
| 1          |            | vijam@evena.n                   |                   |                 |          |            |          |           |                |           |         |    |       |         |          |       |
| 5          | Tiedostot  | Valitse maksutapa               |                   | Pankkiko        | rtti l   | Luottokor  | tti Käte | einen M   | uunna työksi ( | (laskuta) |         |    |       |         |          |       |
| ~          | Raportit   | Tositteen tulostustapa          |                   | Tulostus        | Sähl     | köposti    |          |           |                |           |         |    |       |         |          |       |
| \$         | Talous     |                                 |                   |                 |          |            |          |           |                |           |         |    |       |         |          |       |
| <b>¢</b> ° | Asetukset  |                                 |                   | @ Sähk          | öposti   |            |          |           |                |           |         |    |       |         |          |       |
|            |            |                                 |                   | Vastaan         | ottajat* |            |          |           |                |           |         |    |       |         |          |       |
|            |            |                                 |                   | viljan          | ni@eveli | a.fi ×     |          |           |                |           |         |    |       |         |          |       |
|            |            |                                 |                   | Kopio           |          |            |          |           |                |           |         |    |       |         |          |       |
|            |            |                                 |                   |                 |          |            |          |           |                |           |         |    |       |         |          |       |
|            |            |                                 |                   | Piilokop        | io       |            |          |           |                |           |         |    |       |         |          |       |
|            |            |                                 |                   |                 |          |            |          |           |                |           |         |    |       |         |          |       |
|            |            |                                 |                   | Aihe            |          |            |          |           |                |           |         |    |       |         |          |       |
|            |            |                                 |                   | kassa           |          |            |          |           |                |           |         |    |       |         |          |       |
|            |            |                                 |                   | Viesti          |          |            |          |           |                |           |         |    |       |         |          |       |
|            |            |                                 |                   | Hei,<br>Kiitos, | että asi | oit meillä | !        |           |                |           |         | /. |       |         |          |       |
|            |            |                                 |                   |                 |          |            |          |           |                |           |         |    |       |         |          |       |
|            |            | Tellenson                       |                   |                 |          |            |          |           |                |           |         |    |       |         |          |       |

# Kuitin lähetys sähköpostiin

# 3. Klikkaa ''Tallenna''

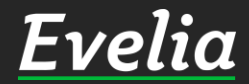

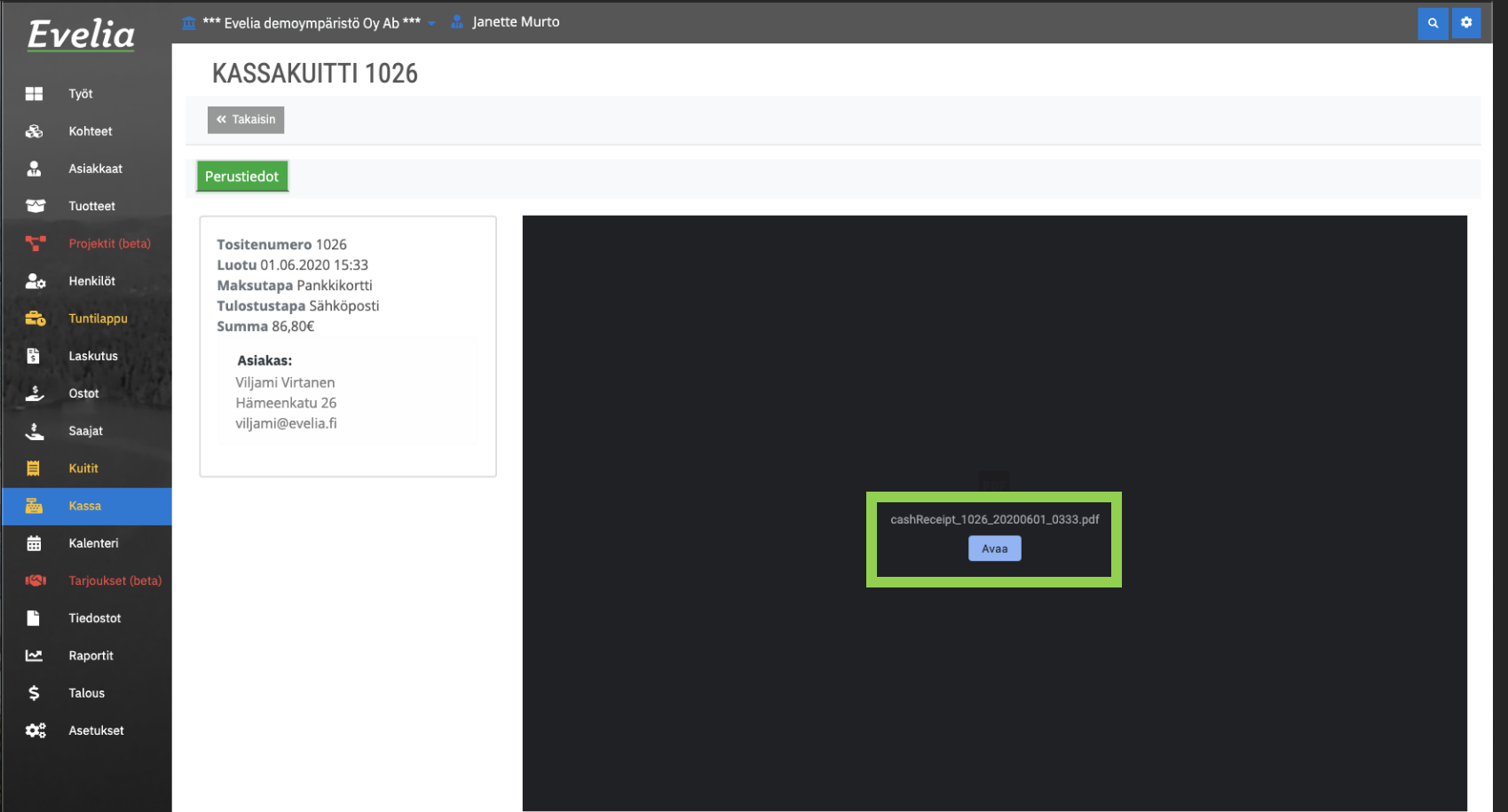

#### Kuitin lähetys sähköpostiin

Kuitti on nyt lähetetty asiakkaan sähköpostiin ja voit ladata sekä tulostaa sen vielä tässä vaiheessa, mikäli tarve sen vaatii. Mikäli haluat tulostaa kuitin, klikkaa ''Avaa''.

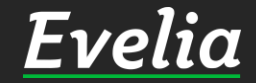

# Mikäli jäi kysyttävää, ota yhteyttä tukeemme suoraan ohjelmiston tukichatistä, soittamalla tai sähköpostilla!

010 3377 255 tuki@evelia.fi evelia.fi

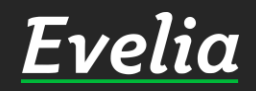